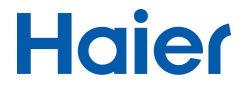

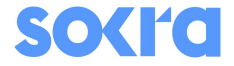

# NÁVOD K POUŽITÍ DÁLKOVÉHO OVLADAČE

#### YR-HQS01

| OBSAH          |   |
|----------------|---|
| Části a funkce | 1 |
| Popis funkce   | 2 |

- Přečtěte si tento návod pečlivě před zahájením používání
- · Uchovejte tento návod pro jeho další budoucí použití

## Části a funkce

#### Vyobrazení ovladače

Jedná se o univerzální dálkový ovladač, jehož některé funkce jsou dostupné podle typu vnitřní jednotky.

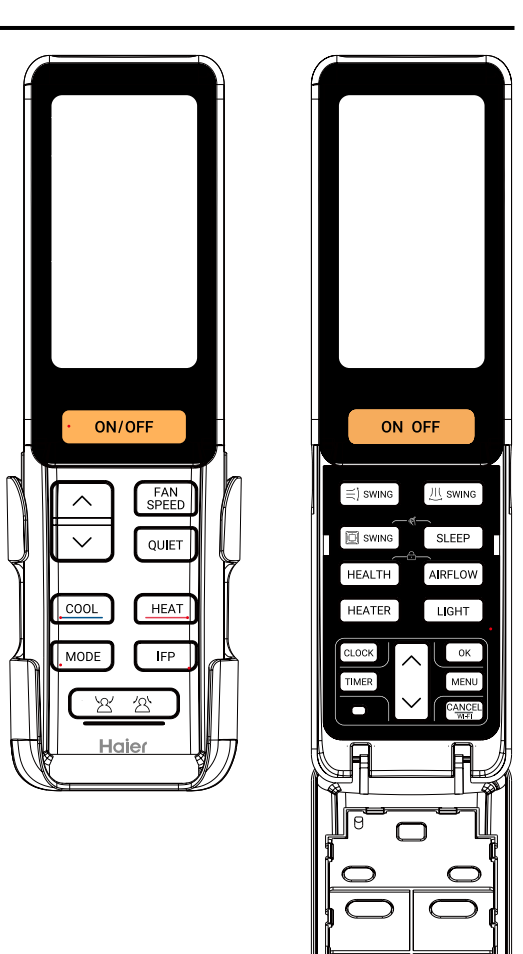

#### 1.Tlačítko On/Off:

Zapnutí jednotky: Stiskněte ON/OFF tlačítko pro zapnutí jednotky.

Poznámka: První výchozí provozní mód je AUTO.

Stiskněte ON/OFF tlačítko pro vypnutí jednotky.

#### 2. Nastavení teploty +/-:

(1)Toto tlačítko / nastavení není dostupné v módu pouze ventilátor.

(2)Stiskněte tlačítko jednou, teplota se zvýší nebo sníží o 0.5°C; podržením tlačítka dojde

k rychlé změně teploty.

#### 3. Tlačítko otáček ventilátoru:

Stiskněte [FAN speed] tlačítko a změna nastavení otáček ventilátoru bude dle následujícího pořadí:

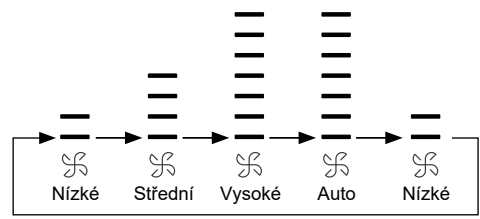

#### 4. Tichý provoz

Stiskněte vlačítko a na displeji ovladače se zobrazí display "(\*Otáčky ventilátoru v tichém provozu jsou automatické. Specifický stupeň otáček záleží na konkrétním modelu vnitřní jednotky. Pozn.: Tanto funkce je dostupná pouze v provozním módu CHLAZENÍ nebo VYTÁPĚNÍ

#### 5. Provozní mód CHLAZENÍ / VYTÁPĚNÍ

Stiskněte <u>COOL</u> tlačítko nebo <u>HEAT</u> tlačítko pro zapnutí funkce CHLAZENÍ nebo VYTÁPĚNÍ.

#### 6. Provozní módy

Stiskněte Mode tlačítko a kadžým stisknutím se změní móde dle:

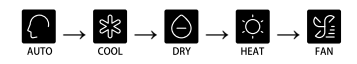

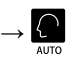

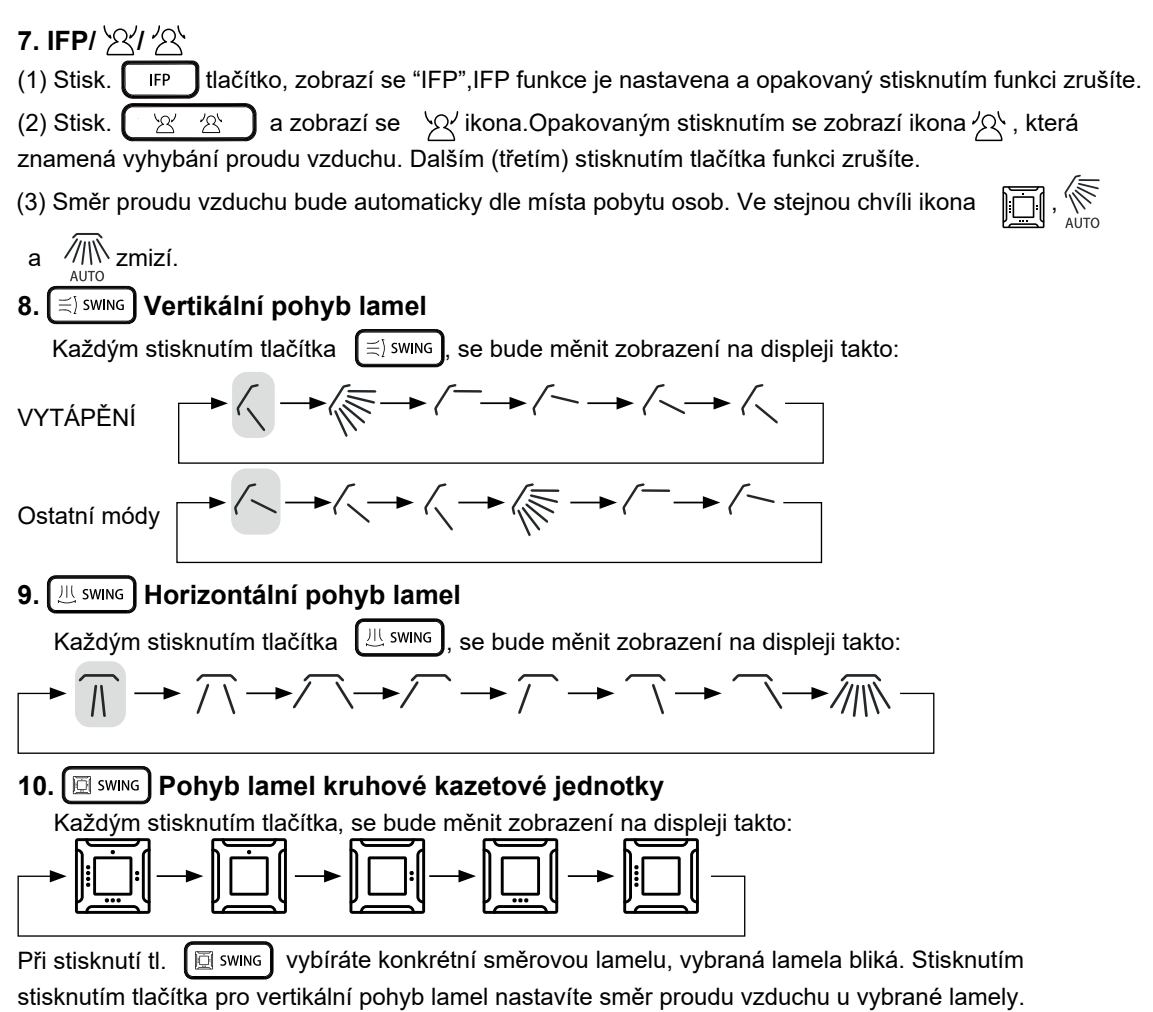

#### **11. FUNKCE SLEEP**

Stiskněte SLEEP tlačítko a na displeji ovladače se zobrazí "Sleep". Čas funkce Sleep je nastaven na

8 h od doby zapnutí a nelze měnit. Stisknutím

SLEEP tlačítka znovu funkci zrušíte a nápis na displeji

ovladače zmizí.

Poznámka:

(1) Funkce sleep není dostupná v režimu pouze ventilátor "FAN".

(2) Funkce sleep je dostupná pouze pokud je jednotka zapnutá.

#### 12. FUNKCE HEALTH

(1) Při zapnutém ovladači stiksněte tlačítko (HEALTH) a funkce health se aktivuje, na displeji ovladače se zobrazí "HEALTH".

(2) Při vypnutém ovladači stiskněte tlačítko (HEALTH) a ovladač se zapne a vstoupí do módu

FAN (pouze ventilátor) a zobrazí se funkce "HEALTH".

(3) Pokud je funkce health aktivní, opakovaným stisknutím tlačítka health funkci zrušíte.

#### 13. Zdravý proud vzduchu "AIRFLOW"

Stiskněte AIRFLOW tlačítko a displej ovladače zobrazí "AIRFLOW ".

Opakovaným stisknutím tlačítka (AIRFLOW) funkci zrušíte.

#### 14. OHŘÍVAČ

Stiskněte (HEATER) tlačítko a displej ovladače zobrazí "HEATER ".

Opakovaným stisknutím tlačítka (HEATER) funkcí zrušíte a nápis z displeje ovladače zmizí.

Poznámka: Funkce ohřívače jedostupná pouze u některých modelů jednotek v režimu AUTO a VYTÁPĚNÍ.

#### 15. PODSVÍCENÍ / ZOBRAZENÍ DISPLEJE JEDNOTKY

Stisknutím LIGHT tlačítka funkci aktivujete respektive vypnete displej na jednotce.

Opětovným stisknutím tlačítka

LIGHT

funkci vypnete a zobrazíte displej na jednotce.

| 16. HODINY / ČAS                                                                                                    |
|----------------------------------------------------------------------------------------------------|
| button, the time displayed on the remote controller flashes. Then Press the Stiskněte CLOCK tlačítko, čas na displeji ovladače začne blikat. Poté stiskněte tlačítko                                                                                              |
| jednou, čas se změní nahoru nebo dolů o 1 min. Přidržením tlačítka se bude čas měnit rychle.                                                                                                    |
| Pro potvrzení nastavení stiskněte CLOCK / OK tlačítko.                                                                                                    |
| 17. ČASOVAČ                                                                                                    |
| (1) Při zapnutém ovladači můžete nastavit pouze čas vypnutí TIMER OFF a při vypnutém ovladači opačně čas zapnutí TIMER ON.                                                                                                    |
| Pokud je ovladač vypnutý, stiskněte tlačítko TIMER pro vstup do nastavení času zapnutí TIMER ON.                                                                                                    |
| Stiskněte TMER tlačítko ve fázi zapínání ovladače pro vstup do nastavení času vypnutí TIMER OFF.                                                                                                    |
| Při vstupu do nastavení časovače bude současně blikat ikona časovač ON/OFF a času.                                                                                                    |
| Výchozí hodnota je 12:00. Stiskněte tlačít. 🧹 jednou pro změnu nastavení o 1 minutu.                                                                                                    |
| Dlouhým podržením se bude čas měnit rychle.                                                                                                    |
| Po nastavení žádané hodnoty stiksněte tlačítko TIMER / OK pro potvrzení a uložení nastavení.                                                                                                    |
| Čas přestane blikat a započne odpočítávání času.                                                                                                    |
| 18. MENU                                                                                                    |
| Stiskněte MENU tlačítko. Funkce se budou měnit dle : TURBO →FRESH→IFP AC OFF→IFP AC                                                                                                    |
| ECO→3D AIR(reserva)→ $\sqrt{-}$ → $\sqrt{-}$ →10°C vytápění(Pouze v režimu vytápění)→ °F / °C→TURBO                                                                                                    |
| 1. Stiskněte MENU tlačítko a aktuální funkce k nastavení bude blikat.                                                                                                    |
| <ol> <li>Stiskněte znovu tlačítko MENU pro nastavení / zrušení vybrané funkce dle výše uvedené sekvence<br/>výběru / zobrazení na ovladači. Pokud nebude provedeno žádné nastavení během 5 sekund ovladač<br/>automaticky vystoupí z tohoto nastavení.</li> </ol> |
|                                                                                                    |

#### 19. NASTAVENÍ WI-FI

Stiskněte tlačítko CANCEL po dobu 3s pro vstup do nastavení Wi-Fi. Dálkový ovladač zobrazí chlazení COOL, nízké otáčky ventilátoru a 30 °C. Popřípadě toto nastavení můžete provést i manuálně bez využití tlačítka CANCEL/Wi-Fi 20. SAMOČISTÍCÍ FUNKCE SELF-CLEAN Stiskněte současně tlačítka 🖾 swing SLEEP , dálkový ovladače zobrazí "SELF-CLEAN". а nebo MODE tlačítko pro ukončení funkce. Stiskněte ON/OFF Poznámka: Funkce "SELF-CLEAN" není dostupné v režimu "SLEEP" nebo "TIMER". 21. ZÁMEK / LOCK Stiskněte současně tlačítka AIRFLOW, displej ovladače zobrazí ikonu HEALTH а " - ". V tomto nastavení jsou veškerá tlačítka ovladače neaktivní. Opakovaným stisknutím tlačítek HEALTH a AIRFLOW zrušíte funkci a ikona 💾 " nebude zobrazena. Všechny tlašítka ovladače budou aktivní.